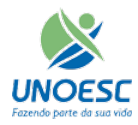

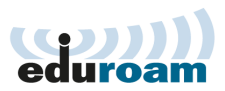

## Para configurar Wi-Fi no IOS

Passo 1 – Clique no menu "Ajustes"

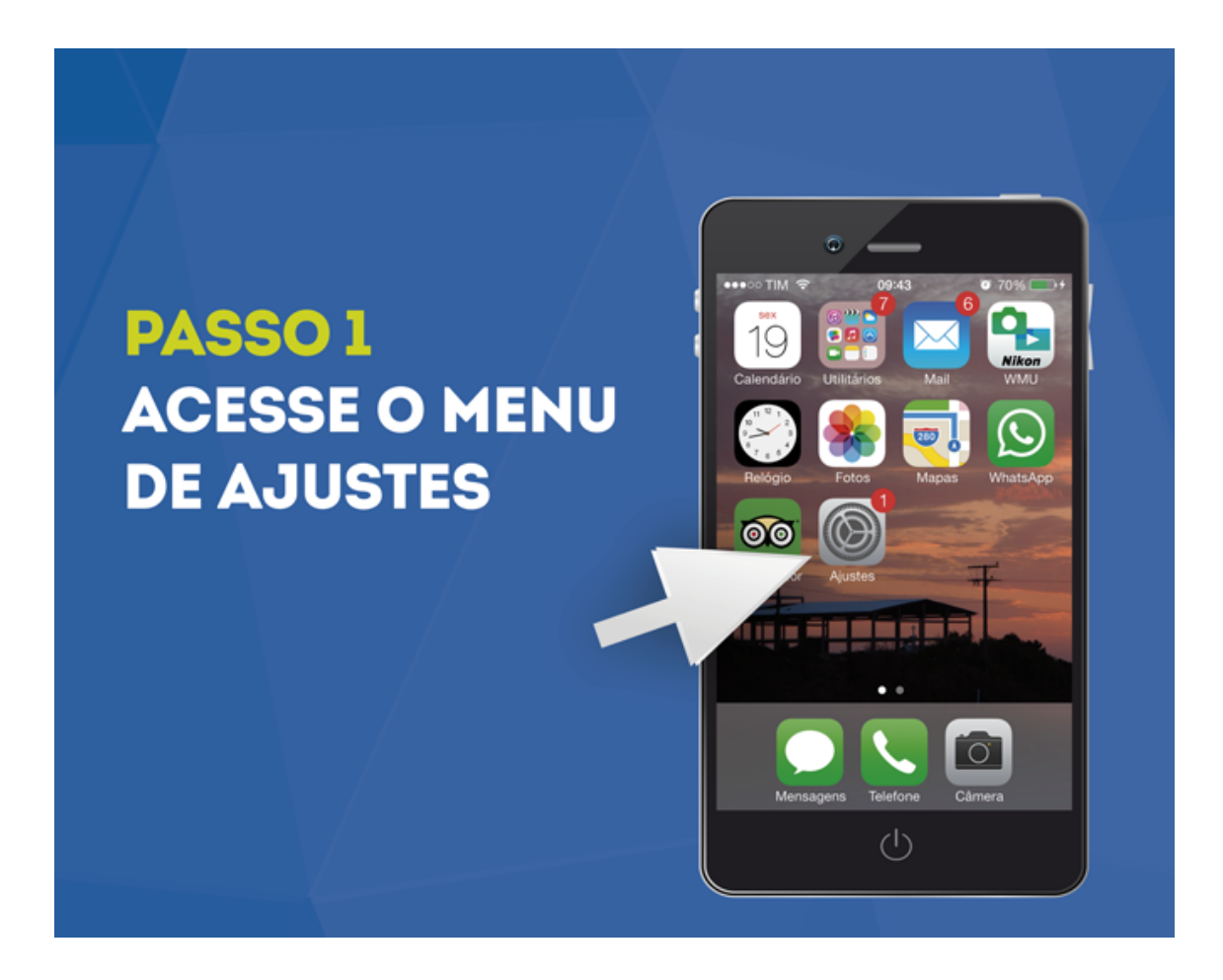

| Ajustes             | • 67 %  | <i></i> |            |
|---------------------|---------|---------|------------|
| ➢ Modo Avião        | 0       |         |            |
| 🛜 Wi-Fi             | Eduroam |         |            |
| Bluetooth           | Inativo | >       | DASSO      |
| 😡 Celular           | Inativo |         | PASSO      |
| Acesso Pessoal      | Inativo |         |            |
| Operadora           | TIM     | >       |            |
|                     |         |         | OPÇAU WI-H |
| Central de Notifica | ções    |         |            |
| Central de Contro   | e       | >       |            |

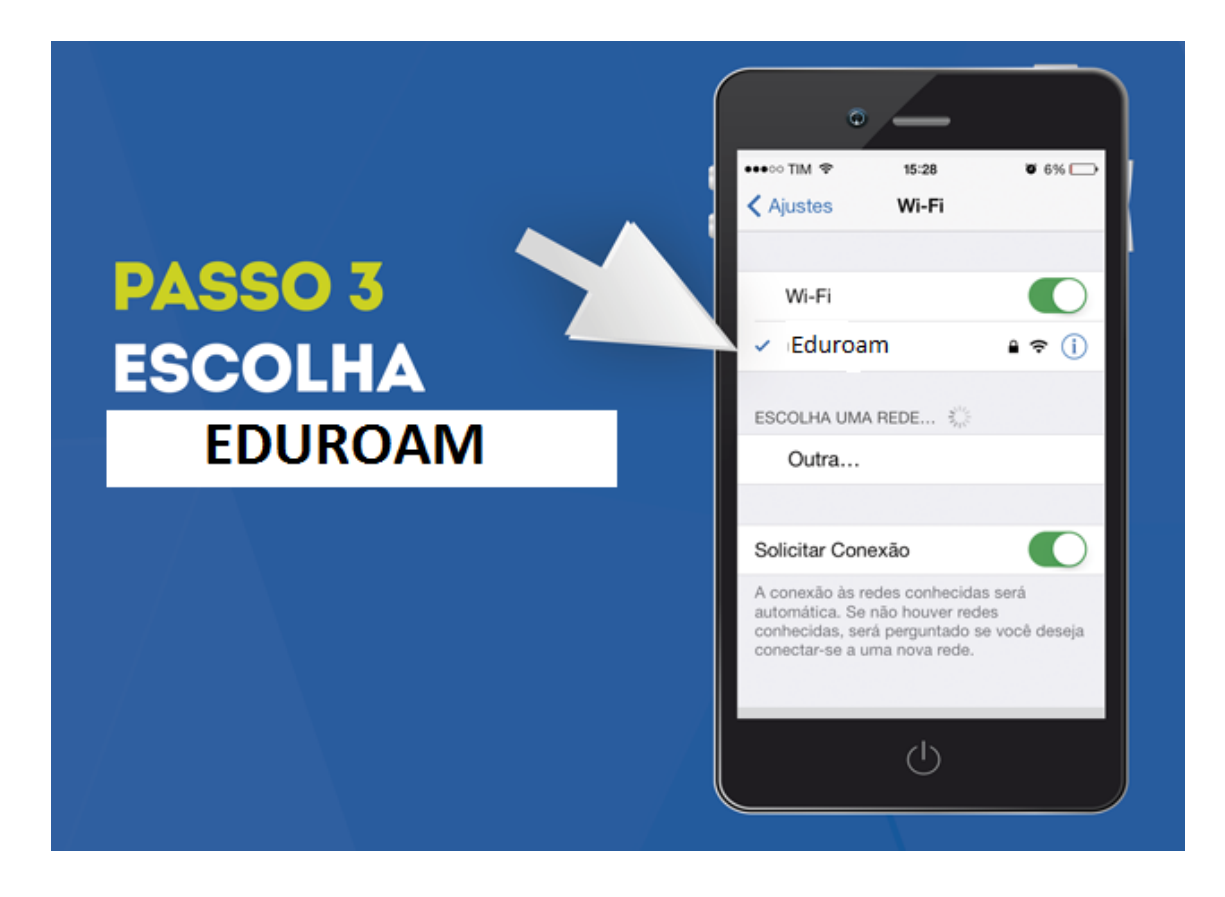

Passo 4 – Insira o usuário e senha, para alunos "código do <u>portal@unoesc.edu.br</u>" e senha do Portal, para professores/funcionários <u>nome.sobrenome@unoesc.edu.br</u> e senha da rede ou e-mail.

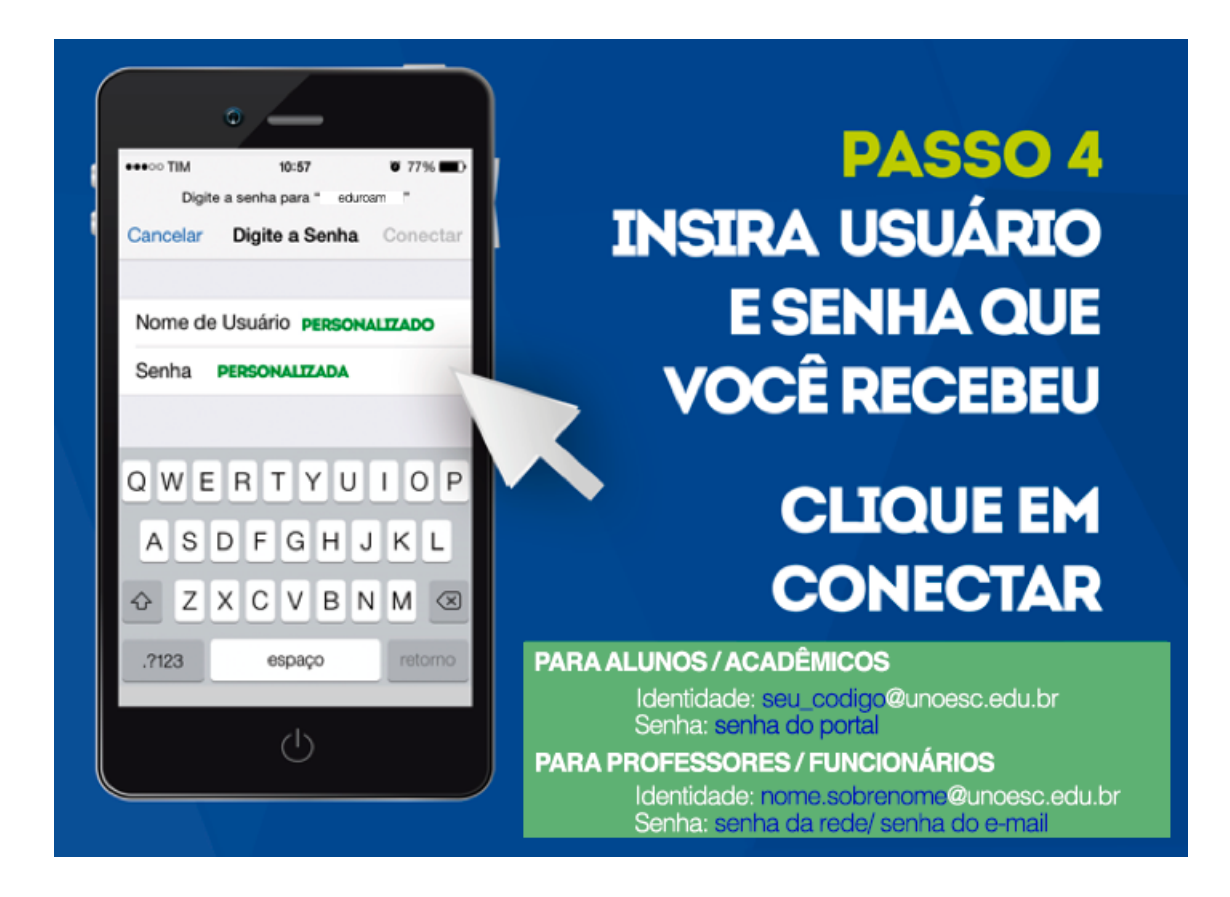

Passo 5 – Clique em "Aceitar" ou "Confiar" no certificado:

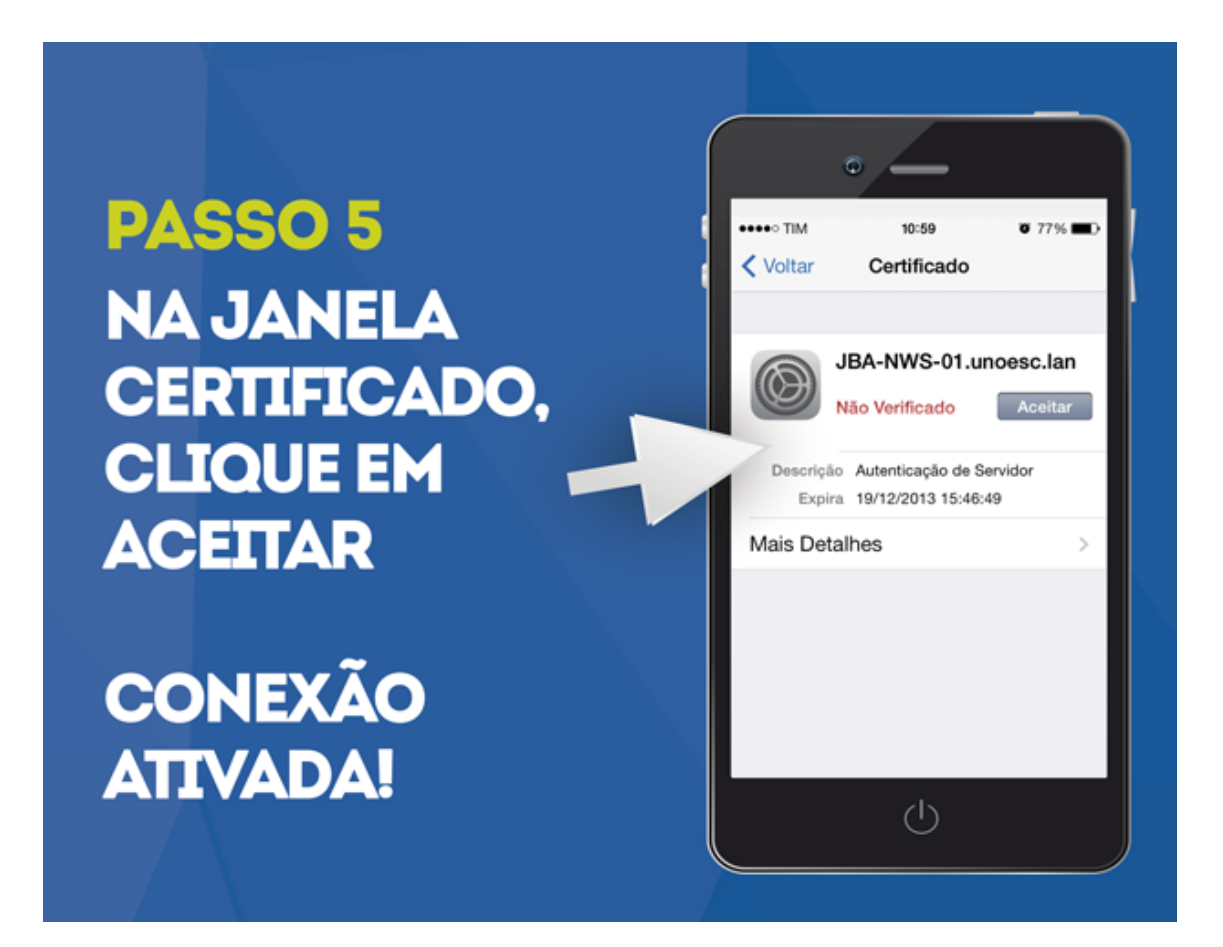